## การติดตั้งระบบปฏิบัติการ Windows 7 บนเครื่อง Mac

- 1. เข้าไปที่เมนู Go > Utilities
- 2. คลิ้ก Boot Camp Assistant

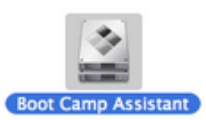

3. จะปรากฎหน้าต่างเมนู Boot Camp Assistant ดังภาพข้างล่าง จากนั้น คลิ๊กเลือก Continue

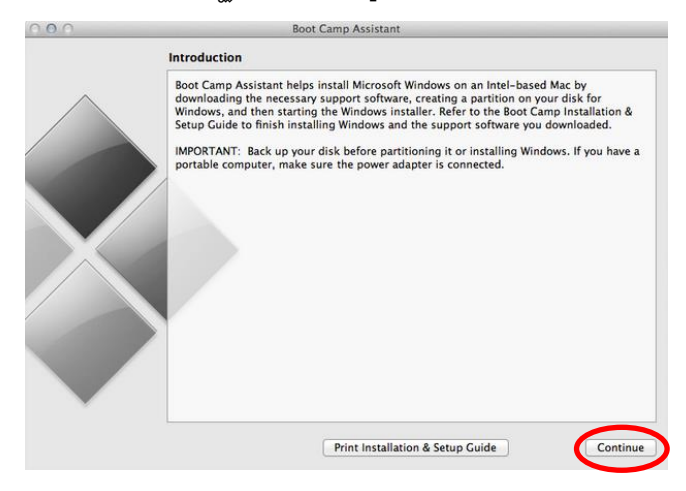

- กำหนดขนาด Partition สำหรับ ติดตั้ง Windows โดยใช้เมาส์ปรับเลื่อนซ้ายขวาขนาด 20-30 GB ขึ้นไป หรือเลือก Divide Equally เพื่อให้โปรแกรมกำหนดขนาด Partition ของ Mac และ Windows ให้เท่ากัน
- 5. เมื่อกำหนดขนาด Partition เรียบร้อยแล้ว ให้คลิกปุ่ม Partition เพื่อสร้าง Partition สำหรับการ ติดตั้ง Windows 7
- 6. จากนั้นใส่แผ่นระบบปฏิบัติการ Windows 7 ลงไปไว้ใน DVD Drive
- 7. จากนั้น คลิกปุ่ม Start Installation เพื่อเริ่มการติดตั้งระบบปฏิบัติการ Windows 7 ดังภาพข้างล่าง

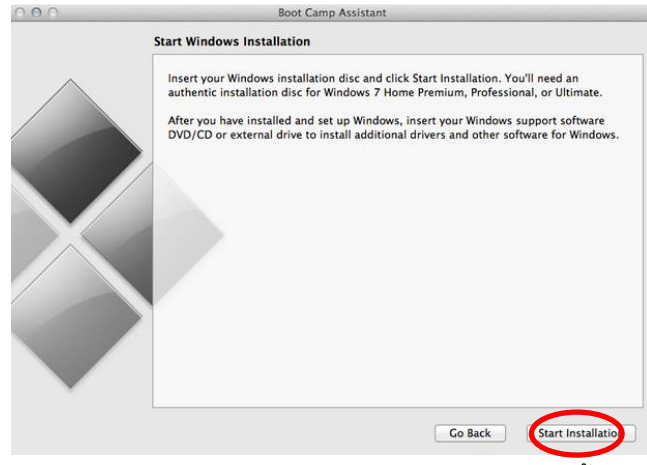

- 8. เครื่องจะ Restart โดยอัตโนมัติ และเข้าสู่ขั้นตอนการติดตั้งระบบปฏิบัติการ Windows 7
- 9. ทำการติดตั้งระบบปฏิบัติการ Windows 7